# **ACOMPANHAMENTO 24 HORAS**

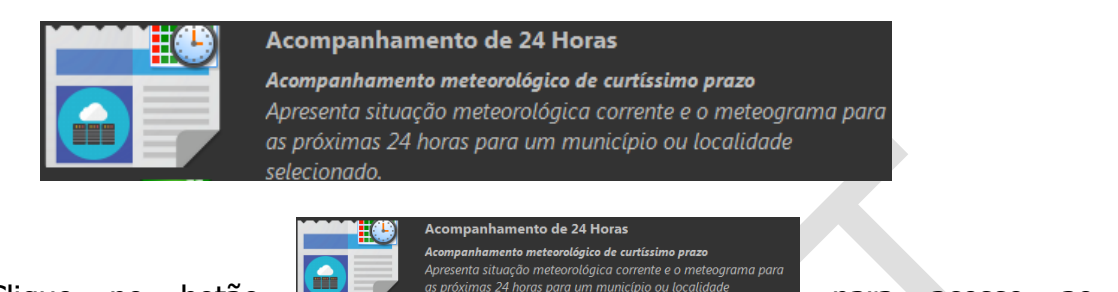

Clique no botão para acesso ao visualizador Acompanhamento 24 Horas (vide figura Figura 1 – Visualizador Acompanhamento 24 horas).

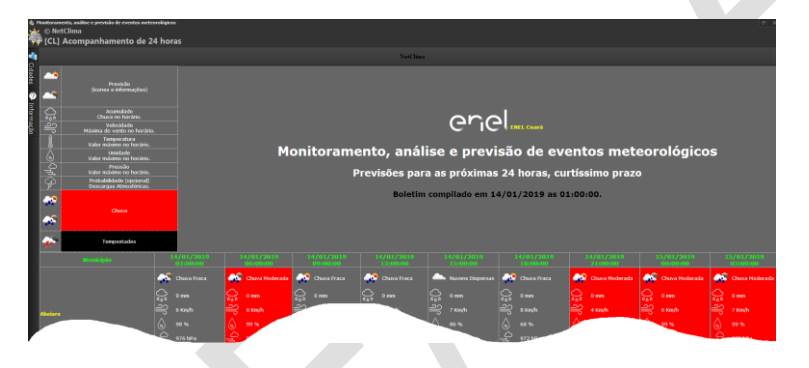

Figura 1 – Visualizador Acompanhamento 24 horas

# ITENS QUE COMPÕEM ESTA VISUALIZAÇÃO

#### Abas

Funções que permite a seleção de uma cidade específica e informação sobre o visualizador e resultados (vide Figura 2 – Abas).

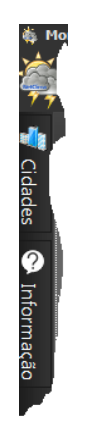

Figura 2 – Abas

### Legenda

Legenda dos ícones utilizados na visualização do relatório, como mostra a Figura 3 – Legenda dos ícones.

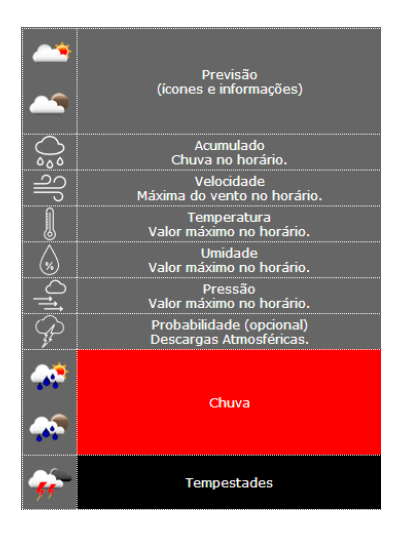

Figura 3 – Legenda dos ícones

## Listagem

Colunas, sendo que a primeira são exibidas as localidades da entidade e as restantes, a previsão em cada 3 horas de tal maneira que é possível visualizar as previsões nas 24 horas (vide Figura 4 – Listagem).

| Huniciphy | 14/01/2019<br>0100:00 | 14/01/2019<br>06000:00 | 14/01/2019<br>09:00:00 | 14/01/2010   | 14/01/2010      | 14/01/2019    | 14/01/2019<br>21100:00 | 15/01/2010<br>00:08:00 | 15/01/2019<br>03:09:00 |
|-----------|-----------------------|------------------------|------------------------|--------------|-----------------|---------------|------------------------|------------------------|------------------------|
|           | Chuva Fraca           | Chuva Noderada         | 😂 Chuva Fraca          | Chuva Fraca  | Avers Dispersas | Chuva Fraca   | Chuva Moderada         | Chave Moderada         | Chuva Moderada         |
| Abolara   |                       | 0 0 mm                 |                        |              |                 | 000 0 mm      | 0.00 0 mm              | 000 0 mm               | 0.0 0 mm               |
|           |                       | ili⊖ exantr            |                        |              |                 |               | a Km/h                 |                        |                        |
|           |                       |                        |                        |              |                 |               |                        |                        |                        |
|           |                       |                        |                        |              |                 |               | 974 NP2                |                        |                        |
|           |                       | 22 °C                  | 🛔 22 °C                |              |                 |               | J 23 %C                | ∬ 20 °C                | 2010                   |
|           | 📣 Chura Fraca         | Chuva Fraca            | Chuva Noderad          | 🔐 Churafraca | Chuva Fraca     | 🚕 Chuva Fraca | 🔊 Chuva Fraca          | Algumas Nuvens         | Agamas Novens          |
| Atomoge   | 0 mm                  | 0 mm                   | 0.mm                   |              | 0.0 omm         |               | 0.00 0 mm              |                        |                        |
|           | ₽ <u>₽</u> 31mp       | 20 4 Km/h              | =⊖ s kim/h             |              | =} skm/h        |               | A Km/h                 | 29 UM                  | 4 Km/h                 |
|           | 0                     | 10                     | 6. 99.%                |              | A 86 %          |               |                        |                        |                        |

Figura 4 – Listagem